## 学生在线考试操作说明

## 一、 平台登录

打开手机中学起 Plus 软件,选择自己所在的学校,输入学生账号密码,即可进入手机端学生平台。如果手机中没有学起 Plus 软件,可以访问该地址进行扫码下载。 http://imust.sccchina.net/,也可以在苹果商店或者安卓应用市场直接搜索下载。

|            | 随便看看         |
|------------|--------------|
| <b>P</b>   | 学起Plus       |
|            |              |
| 河南中医药大学    |              |
| 请输入用户名     |              |
| 请输入密码      |              |
|            | 忘记密码         |
|            | 登录           |
| 登录遇到问题?    | 手机号快捷登录      |
|            |              |
|            |              |
| ☑ 问息井按文《用户 | 服务协议》和《隐私以束》 |

二、在线考试

登录手机端之后,找到**在线考试**菜单。点击在线考试。

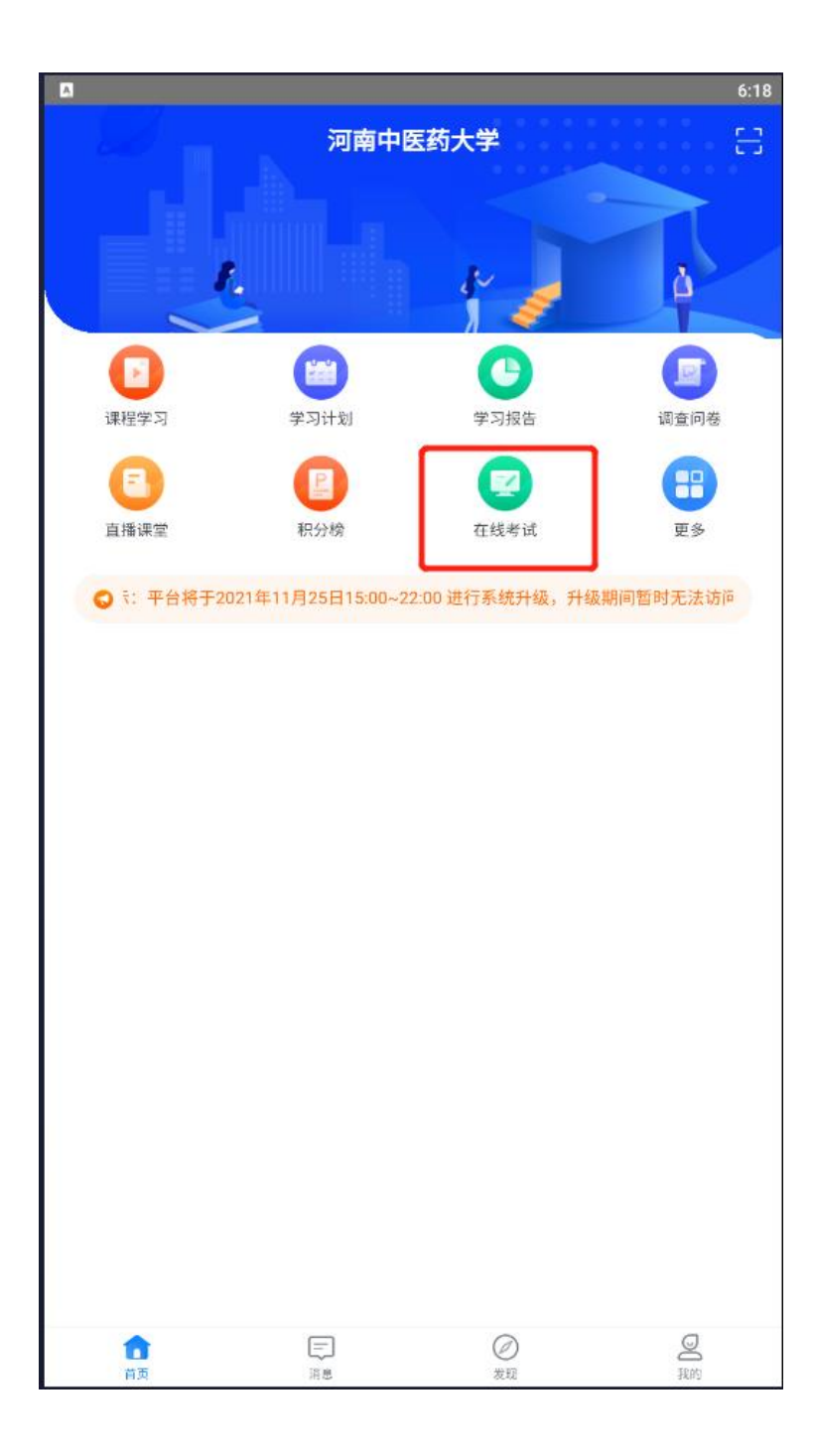

点击开始做题,即可进入试卷作答。

| A |                                       | 6:19 |
|---|---------------------------------------|------|
| < | 在线考试                                  |      |
|   | 批次: 测试 -                              |      |
| ł | 测试中药学test                             |      |
|   | 答卷时长: 120分钟                           |      |
|   | 考试次数: 0/3                             |      |
|   | 有效期:2021-11-23 00:00~2021-11-25 23:59 |      |
|   | 开始做题                                  |      |
|   |                                       | J    |
|   |                                       |      |
|   |                                       |      |
|   |                                       |      |
|   |                                       |      |
|   |                                       |      |
|   |                                       |      |
|   |                                       |      |
|   |                                       |      |
|   |                                       |      |
|   |                                       |      |
|   |                                       |      |
|   |                                       |      |

学起 plus App 可以直接进行拍照上传答案

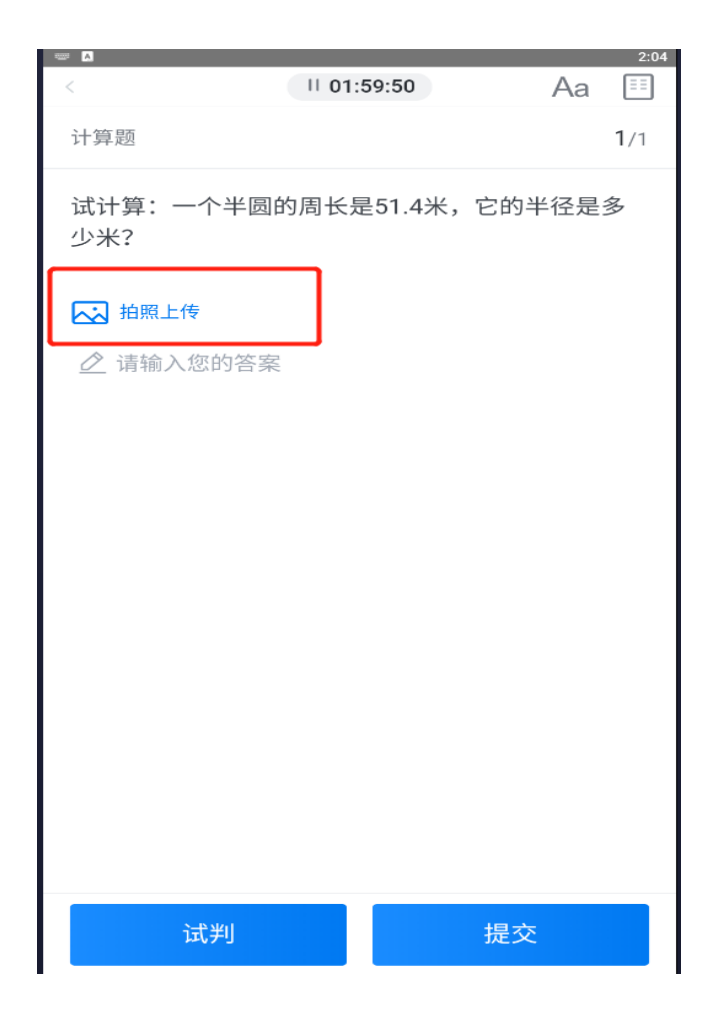

答完试卷后,点击提交即可。

| 1<br>< |       | II 01: | 59:32 |    | Aa | 6:22        |
|--------|-------|--------|-------|----|----|-------------|
| 多选题    |       |        |       |    |    | <b>5</b> /5 |
| 薄荷     | 常用治() |        |       |    |    |             |
| A      | 风热感冒  |        |       |    |    |             |
| В      | 麻疹不透  |        |       |    |    |             |
| с      | 肝阳上亢  |        |       |    |    |             |
| D      | 肝郁气滞  |        |       |    |    |             |
| E      | 肺热咳嗽  |        |       |    |    |             |
|        |       |        |       |    |    |             |
|        |       |        |       |    |    |             |
|        | 试判    |        |       | 提交 |    |             |